# クラウド・テクノロジー活用部会内勉強会 TensorFlowを触ってみよう

手抜きバージョン

2016年03月14日

先端||T活用推進コンソーシアム クラウド・テクノロジー活用部会 リーダー 荒本道隆

### TensorFlowとは

てられ、非同期・並列で実行されます。

### 『TensorFlow紹介文の適当和訳ななめ読み用』参照

#### http://qiita.com/tomo makes/items/af23c1ac0d94b764da55 - O X TensorFlow紹介文の適当… × +C C 検索 Ξ TensorFlowとは 人気の投稿 1. Cordova(PhoneGap)準備、iOSエミュ TensorFlowはデータフローグラフを使った数値計算のためのオープンソースライブラリです。ノー レータ起動まで - 新年だし、ハイブリッ ドアプリ開発環境を進備する ドは数学的操作を、エッジはノード間でやりとりされる多次元データ配列(テンソル tensors)を 5. IonicでAndroid開発準備から.apkパブ リッシュまで - 新年だし、ハイブリッド 示します。柔軟なアーキテクチャにより、単一APIで、数値計算をデスクトップでも、サーバで スマートフォンアプリ開発 み、モバイル端末でも、CPUやGPUの数を問わず、その上で実行できます。TensorFlowはもともと 2. Ionic Framework進備、iOSエミュレー タまで - 新年だし、Mac OSXでハイブ Google Machine Intelligence research organizationのGoogle Brain Teamの研究者やエンジニアによ リッドアプリ開発環境を準備する 3. Ionic Creator Beta入門編 - 新年だし、 り、機械学習と深層ニューラルネットワーク研究のため作られました。しかし、他の領域にも適用 ハイブリッドスマートフォンアプリ開発 環境を進備する できるよう、十分に一般化されたものです。 ・ 4. Ionicでアイコン、スプラッシュスク リーン編 - 新年だし、ハイブリッドス マートフォンアプリ開発 。データフローグラフとは TensorFlowとは データフローグラフとは 뮲 TensorFlowの特徴 TensorFlowは誰が使えるか データフローグラフは、数値計算を、有向グラフのノードとエッジを使って表します。ノードは通 なぜGoogleはTensorFlowをオー プンソース化したか 常数学的操作を表しますが、データの取込み、結果の出力、値の書込みと永続化も表せます。エッ 以下参考 ジはノード間の入出力関係を表します。こうしたデータエッジが、動的なサイズを持つ、多次元 データ配列(テンソル)を表します。TensorFlowの名前の由来は、このグラフ内を流れるテンソル のフローです。ノードは、入力エッジが運ぶテンソルがが全て出揃うと、各演算デバイスに割り当

参考資料

- TensorFlow勉強会(I)
  - <u>http://connpass.com/event/23531/</u>
  - オススメ動画:怪しみながら使うTensorFlow(46分)

### ・ 丸レク

- <u>http://www.slideshare.net/maruyama097/neural-network-tensorflow</u>
- TensorFlowを算数で理解する
  - http://qiita.com/icoxfog417/items/fb5c24e35a849f8e2c5d
- 特にプログラマーでもデータサイエンティストで もないけど、TensorflowをIヶ月触ったので超分か りやすく解説
  - <u>http://qiita.com/tawago/items/c977c79b76c5979874e8</u>

## 『怪しみながら使うTensorFlow』ダイジェスト

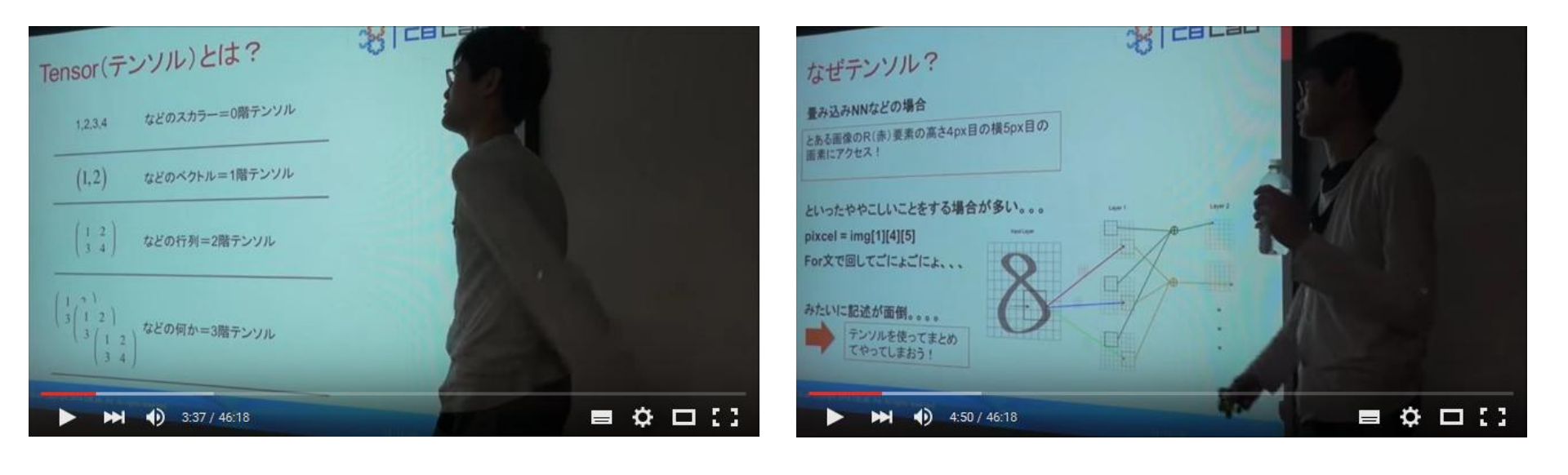

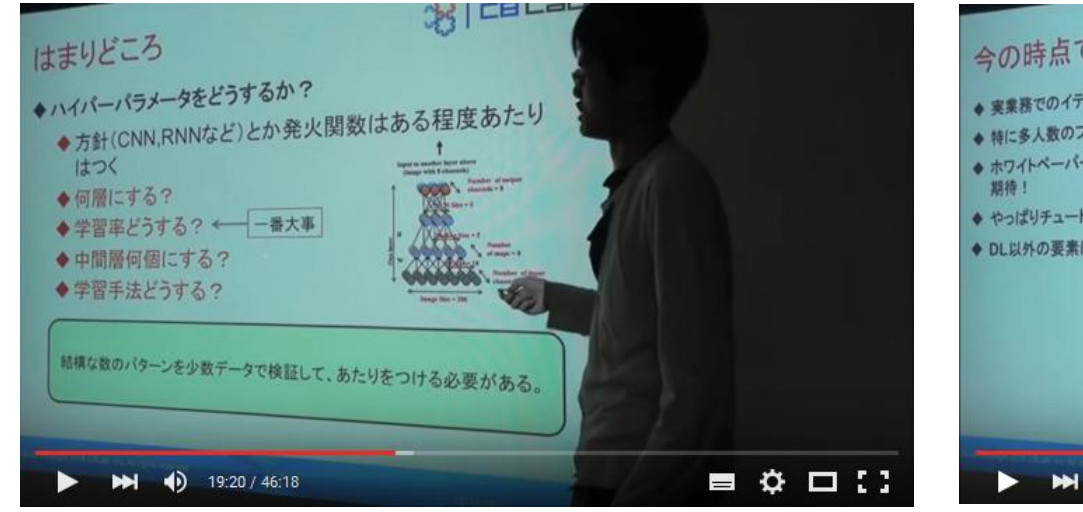

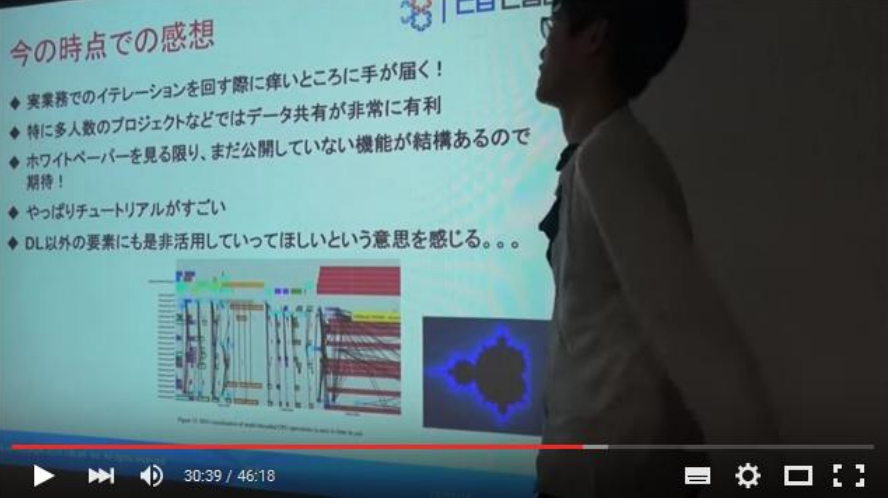

# TensorFlowのインストール方法

- 手順や詳細な説明は、公式サイトが充実
  - <u>https://www.tensorflow.org/</u>
  - ◎ 対応OS:Ubuntu(Linux),Mac
    - ・Windowsは、必要なツール(bazel)がうまく動かないらしい
    - ・ GPU が使えるのはLinux のみ
  - ◎ 言語:Python2.7,Python3.3+

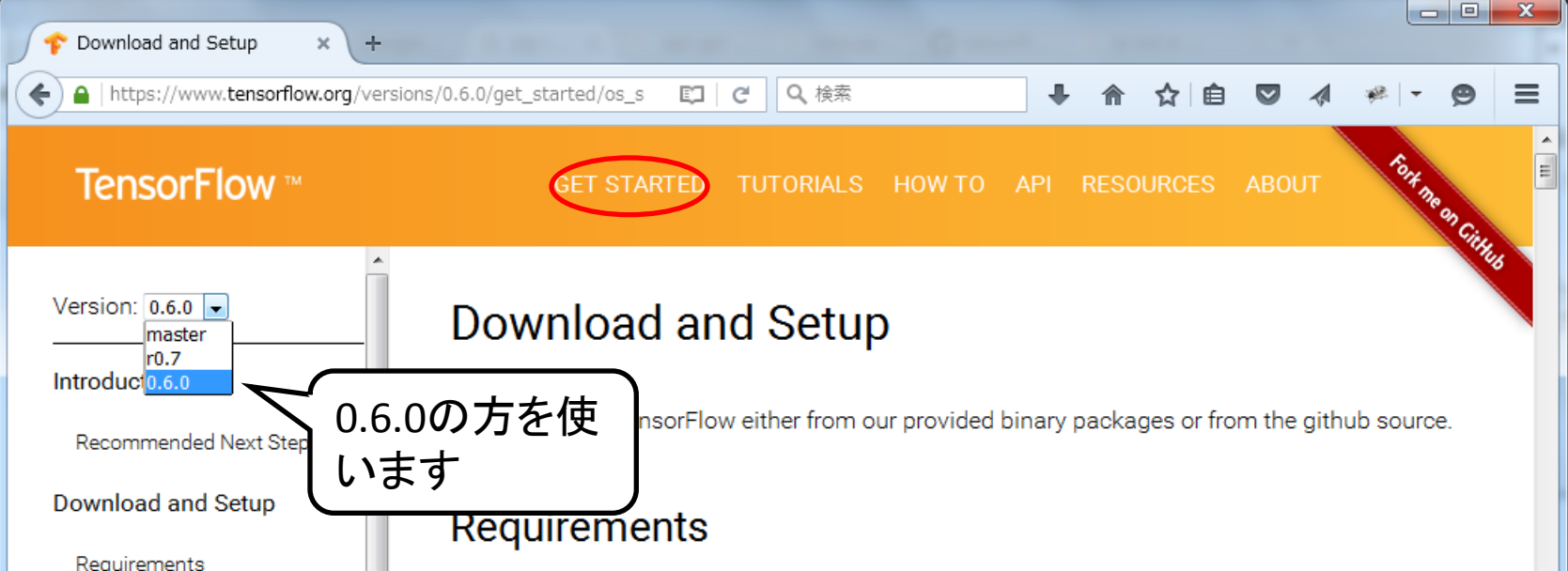

# TensorFlowを触ってみよう

- 全体の流れ
  - 私がAmazonEC2上に環境を構築
    - ・興味のある人は、是非、各自でやってみてください
    - ・見ているだけでも十分な内容ですが、自分専用の環境は楽しいので
  - GPUは準備が間に合わなかったので、使いません
  - 今日はsshでログインできるので、無理に構築しなくてもOK
- 注意事項
  - 実行時に /tmpやカレントの下に、固定名でフォルダができる
    - 個別に環境を構築していない人は、実行がバッティングする危険アリ
    - ・ソースをザッと見て、パスを修正するのが吉
  - 実行がバッティングしたっぽい時は、一声かけてください

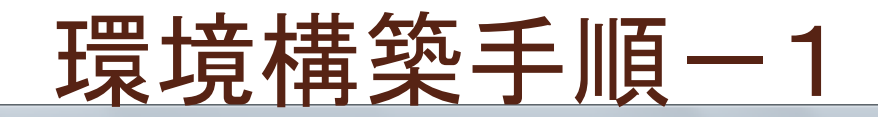

| FC2 Management Console × +                                                                                      |                                                                                                    |
|----------------------------------------------------------------------------------------------------|----------------------------------------------------------------------------------------------------|
| ← ●   https://ap-northeast-1.console.aws.amazon.com                                                             | n/ec2/v2/home?r C Q 検索 ♣ 合 ☆ 自 ♥ イ ⊮ ▼ ♥ =                                                                                                    |
| 🏹 🛛 AWS 🗸 🗍 サービス 🖌 編集 🗸                                                                                         | MICHITAKA ARAMOTO 👻 東京 👻 サポート 👻                                                                                                    |
| 1. AMIの選択 2. インスタンスタイプの選択 3. インス                                                                                | タンスの設定 4.ストレージの追加 5.インスタンスのタグ付け 6.セキュリティグループの設定 7.確認 7.確認                                                                                                    |
| ステップ 1: Amazon マシンイメー<br>③<br>SUSE Linux                                                                        | ・ジ(AMI)<br>SUSE Linux Enterprise Server 12 SP1 (HVM), SSD Volume Type -<br>ami-f8220896                                                                                                    |
| 無料利用枠の対象                                                                                                    | SUSE Linux Enterprise Server 12 Service Pack 1 (HVM), EBS General Purpose<br>(SSD) Volume Type. Public Cloud, Advanced Systems Management, Web and<br>Scripting, and Legacy modules enabled.                                                         |
|                                                                                                    | ルートデバイスタイプ:ebs 仮想化タイプ:hvm                                                                                                    |
| <mark>(</mark><br>Ubuntu<br>無料利用枠の対象                                                                            | Ubuntu Server 14.04 LTS (HVM), SSD Volume Type - ami-a21529cc 選択<br>Ubuntu Server 14.04 LTS (HVM), EBS General Purpose (SSD) Volume Type.<br>Support available from Canonical (http://www.ubuntu.com/cloud/services).<br>ルートデバイスタイプ: ebs 仮想化タイプ: hvm |
| At a second second second second second second second second second second second second second second second s | Microsoft Windows Server 2012 R2 Base - ami-14b8bc7a 選択                                                                                                    |
| Windows<br>無料利用枠の対象                                                                                             | Microsoft Windows 2012 R2 Standard edition with 64-bit architecture. [English] 64 ビット<br>ルートデバイスタイプ: ebs 仮想化タイプ: hvm                                                                                                    |
|                                                                                                    | データベースインスタンスを起動中ですか。Amazon RDS をお試しください。<br>Amazon Relational Database Service (RDS)をご利用いただくと、お客様の選択したリレーショナ                                                                                                    |
|                                                                                                    |                                                                                                    |

# 環境構築手順-2

| EC2      | The second second secon |                   |                  |                    |                                    |                     |                       |   |  |  |  |
|----------|----------------------------------------------------------------------------------------------------|-------------------|------------------|--------------------|------------------------------------|---------------------|-----------------------|---|--|--|--|
| 🗲 🔒   h  | https://ap-northeast-1.consc                                                                                                    | le.aws.amazon.com | /ec2/v2/home?t   | C Q 検索             | t                                  | 俞☆自 ♥               | 1 🦗 - 😕               | ≡ |  |  |  |
| Ĩ        |                                                                                                    |                   |                  |                    |                                    |                     |                       |   |  |  |  |
| 1. AMI ர |                                                                                                    |                   |                  |                    |                                    |                     |                       |   |  |  |  |
| ステッ      | ステップ 2: インスタンスタイプの選択                                                                                                    |                   |                  |                    |                                    |                     |                       |   |  |  |  |
| Т2       | ? インスタンスは VPC のみで                                                                                                    | 『す。 T2 インスタンス     | RILI VPC で作成さ    | なれます。T2 と VPC      | こについては、詳細はこれ                       | 56.                 |                       |   |  |  |  |
|          | ファミリー・                                                                                                    | タイプ 👻             | vCPU (i) -       | メモリ (GiB) ⊸        | インスタンス スト<br>レ <i>ー</i> ジ (GB) ()  | EBS 最適化利用<br>i      | ネットワークパ<br>フォーマンス (i) | - |  |  |  |
|          | 汎用                                                                                                    | t2.nano           | 1                | 0.5                | EBSのみ                              | -                   | 低から中                  |   |  |  |  |
|          | <u>汎用 t2.micro</u><br>無料利用枠の対象 1 1 EBSのみ - 低から中                                                                                                    |                   |                  |                    |                                    |                     |                       |   |  |  |  |
|          | 汎用                                                                                                    | t2.small          | 1                | 2                  | EBSのみ                              | -                   | 低から中                  |   |  |  |  |
|          | 汎用                                                                                                    | t2.medium         | 2                | 4                  | EBSのみ                              | -                   | 低から中                  |   |  |  |  |
|          | 汎用                                                                                                    | t2.large          | 2                | 8                  | EBSのみ                              | -                   | 低から中                  |   |  |  |  |
|          |                                                                                                    | m4.large          | 2                | 8                  | EBS のみ                             | はい                  | 中                     |   |  |  |  |
| ~ 社      | 复数人がログ                                                                                                    | インする              | 4                | 16                 | EBSのみ                              | はい                  | 高い                    | - |  |  |  |
| 0        | ので、ちょっと                                                                                                    | 大きめ               | J                | キャンセ               | ル 戻る 確認と作                          | 作成 次の手順: イン         | ノスタンスの詳細の設置           | Ē |  |  |  |
| . 🗨 ७.   | ィードバック 🔇 日本語                                                                                                    |                   | © 2008 - 2016, J | Amazon Web Service | es, Inc. or its affiliates. All ri | ghts reserved. プライバ | 「シーポリシー 利用規約          | 約 |  |  |  |

# 環境構築手順-3

| E         | EC2 Management Console × +                                                                      |             |                          |                           |                                             |                              |              |         |     |  |  |
|-----------|-------------------------------------------------------------------------------------------------|-------------|--------------------------|---------------------------|---------------------------------------------|------------------------------|--------------|---------|-----|--|--|
| ۹         | https://ap-northeast-1                                                                          | 1.console.a | ws.amazo                 | n.com/ec2/v2/hor          | ne?t C Q 検索                                 | ● 合 ☆                        | ê 🛡 🐗        | # - Ø   |     |  |  |
| Ũ         | イント     イント     MICHITAKA ARAMOTO ▼     東京     サポート ▼                                           |             |                          |                           |                                             |                              |              |         |     |  |  |
| 1. AN     | 1. AMIの選択 2. インスタンスタイプの選択 3. インスタンスの設定 4. ストレージの追加 5. インスタンスのタグ付け 6. セキュリティグループの設定 <b>7. 確認</b> |             |                          |                           |                                             |                              |              |         |     |  |  |
| ステ<br>マ イ | <b>-ップ 7: インス</b><br>シスタンスタイプ                                                                   | タンス         | 作成0                      | D確認                       |                                             |                              | インスタン        | スタイプの編集 |     |  |  |
|           | インスタンスタイプ                                                                                       | ECU         | VCPU                     | メモリ <mark>(GiB)</mark>    | インスタンス ストレージ (GB)                           | EBS 最適化利用                    | ネットワークパ      | ドフォーマンス |     |  |  |
|           | t2.medium                                                                                       | 可変          | 2                        | 4                         | EBSのみ                                       | -                            | Low to Moder | ate     |     |  |  |
| ▼t        | zキュリティグルーフ                                                                                      | Ĵ           |                          |                           |                                             |                              | セキュリティ       | グループの編集 |     |  |  |
| t         | セキュリティグループ名<br>説明                                                                               | la<br>Ia    | aunch-wiza<br>aunch-wiza | ard-4<br>ard-4 created 20 | 16-02-17T20:36:24.278+09:00                 |                              | 1            |         |     |  |  |
|           | タイプ (j)                                                                                         |             | ブロ                       | 1⊦⊐ル (i)                  | ボート範囲 ()                                    | Webサ                         | ーバを起         | ≧動する    | ので、 |  |  |
|           | SSH                                                                                             |             | TCI                      | Þ                         | 22                                          | <b>↓ ポート</b> €               | 6006を開       | ける      |     |  |  |
| • 1       | シスタンスの詳細                                                                                        |             |                          |                           |                                             |                              | インスタンフ       | スの詳細の編集 |     |  |  |
| ►z        | ホレージ                                                                                            |             |                          |                           |                                             |                              | ス            | トレージの編集 | Ē   |  |  |
| ▶ タ       | !グ                                                                                              |             |                          |                           |                                             |                              |              | タグの編集   | E 🔻 |  |  |
|           |                                                                                                 |             |                          |                           |                                             |                              | キャンセル        | 戻る作     | 成   |  |  |
|           | フィードバック 🔇 日                                                                                     | ]本語         |                          | © 2008 - :                | 2016, Amazon Web Services, Inc. or its affi | liates. All rights reserved. | プライバシーボ      | リシー 利用規 | 希勺  |  |  |

9

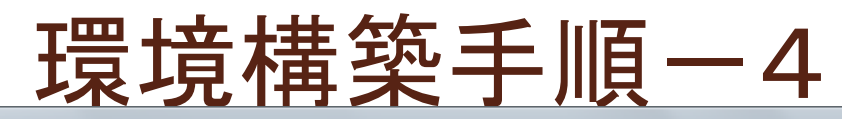

🔍 フィードバック

🔇 日本語

| 👔 EC2 Management Console 🗙 🕂                                                                                                    |              |                   |           |          |            |           |     |       |            |       |         |     |     |     | x |
|----------------------------------------------------------------------------------------------------|--------------|-------------------|-----------|----------|------------|-----------|-----|-------|------------|-------|---------|-----|-----|-----|---|
| ♠ ▲   https://ap-northeast-1.console.                                                                                                    | aws.amazon.c | om/ec2/v2/home    | 2?t Cf    | Q 検護     | Ŕ          |           | ŧ   | ⋒     | ☆│自        |       |         | *   | - @ | 9   | ≡ |
| 🎁 AWS 🗸 サービス 🗸                                                                                                    | 編集 🗸         |                   |           |          |            |           | MI  | CHITA | AKA ARAM   | юто 🕶 | 東京      | र • | サポー | ⊦ • |   |
| 1. AMIの選択 2. インスタンスタイプの選択 3. インスタンスの設定 4. ストレージの追加 5. インスタンスのタグ付け <b>6. セキュリティグループの設定</b> 7. 確認                                                                                                    |              |                   |           |          |            |           |     |       |            |       |         |     |     |     |   |
| ステップ 6: セキュリティグループの設定<br>セキュリティグループは、インスタンスのトラフィックを制御するファイアウォールのルールセットです。このページで、特定のトラフィックに対してインスタンスへの到達を許<br>可するルールを追加できます。たとえば、ウェブサーバーをセットアップして、インターネットトラフィックにインスタンスへの到達を許可する場合、HTTP および HTTPS<br>ポートに無制限のアクセス権限を与えます。新しいセキュリティグループを作成するか、次の既存のセキュリティグループから選択することができます。Amazon EC2 セ<br>キュリティグループに関する 詳細はこちら。 |              |                   |           |          |            |           |     |       |            |       |         |     |     |     |   |
| セキュリティグループの                                                                                                    | 割り当て: 🎯      | <b>新しい</b> セキュリテ. | ィグループ     | を作成する    | ò          |           |     |       |            |       |         |     |     |     |   |
|                                                                                                    | 0            | <b>既存</b> のセキュリテ  | ィグループ     | を選択する    | 5          |           |     |       |            |       |         |     |     |     |   |
| セキュリティグル                                                                                                    | /ープ名:        | launch-wizard-    | 4         |          |            |           |     |       |            |       |         |     |     |     |   |
|                                                                                                    | 説明:          | launch-wizard-    | 4 created | 2016-02- | 17T20:36:2 | 2.555+09: | :00 |       |            |       |         |     |     |     | = |
| タイプ (i)                                                                                                    | プロトコル        | ( <b>i</b> )      |           | ポート範     | ) Ħ        |           |     | 送信    | <b>元</b> ① |       |         |     |     |     |   |
| SSH 🗸                                                                                                    | TCP          |                   |           | 22       |            |           |     | 任范    | 急の場所       | ▼ 0.  | 0.0.0/0 | )   |     | 8   |   |
| カスタム TCP ルール・                                                                                                    | TCP          |                   |           | 6006     |            |           |     | 任范    | 意の場所       | ▼ 0.  | 0.0.0/0 |     |     | 8   |   |
| ルールの追加 ▲ 警告 送信元が 0.0.0.0/0 のルールを指定すると、すべての IP アドレスからインスタンスにアクセスすることが許可されます。セキュリティグループのルールを 設定して、既知の IP アドレスからのみアクセスできるようにすることをお勧めします。                                                                                                    |              |                   |           |          |            |           |     |       |            |       |         |     |     |     |   |
|                                                                                                    |              |                   |           |          | -          |           |     |       | キャン        | セル    | 戻る      |     | 確認と | 作成  |   |

© 2008 - 2016, Amazon Web Services, Inc. or its affiliates. All rights reserved.

プライバシーポリシー

利用規約

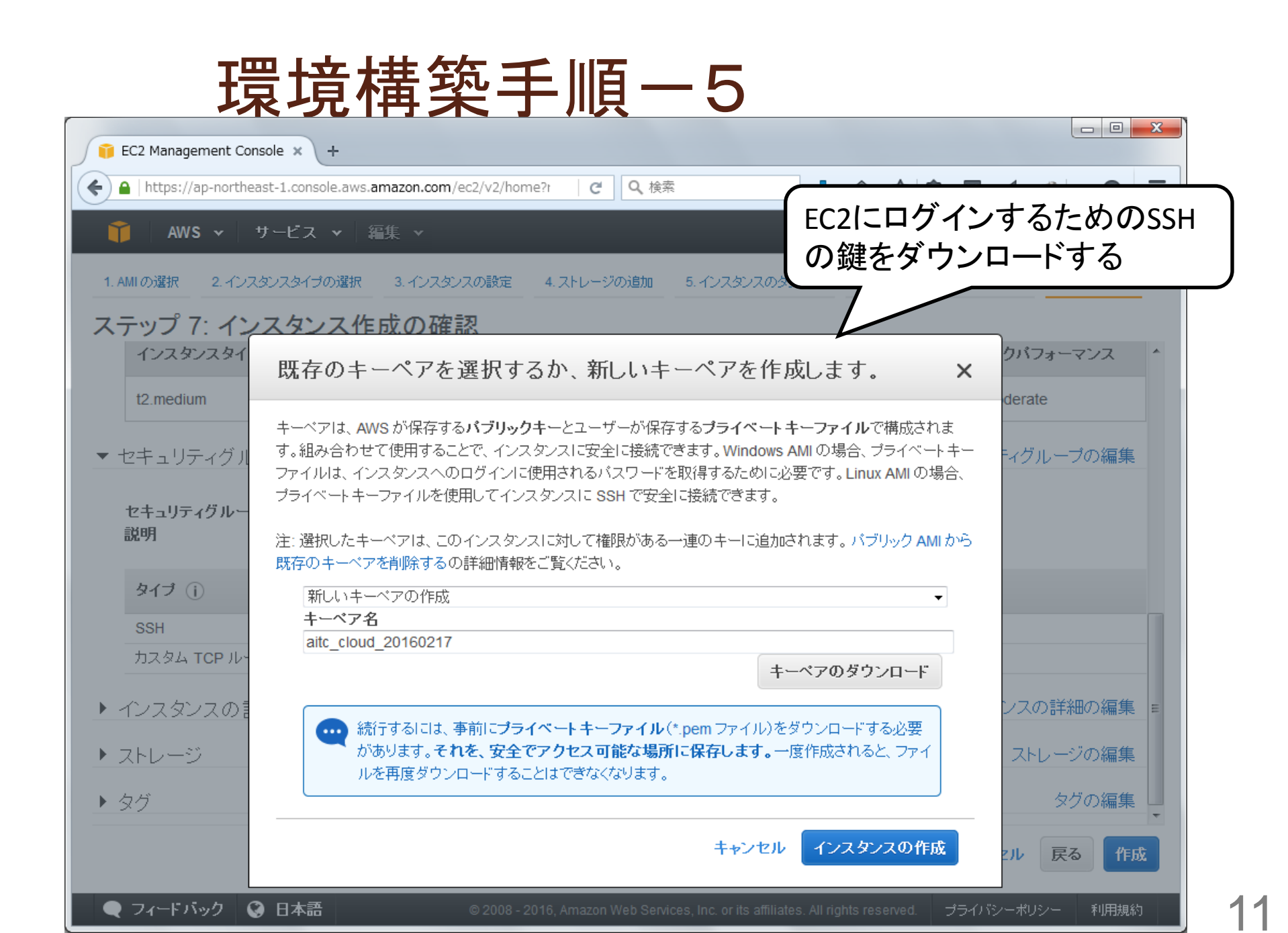

# 環境構築手順-6

| EC2 Management Console >       | × +                                                          |                                          |
|--------------------------------|--------------------------------------------------------------|------------------------------------------|
| ♦ ▲   https://ap-northeast-1.c | console.aws. <b>amazon.com</b> /ec2/v2/home?r C Q 検索         |                                          |
| <u>育</u> AWS マ サービ             | 【ス ▼ 編集 ▼                                                    | MICHITAKA ARAMOTO 👻 東京 👻 サポート 👻          |
| EC2 ダッシュボード ・<br>イベント ・        | インスタンスの作成 接続 アクション >>>>>>>>>>>>>>>>>>>>>>>>>>>>>>>>>>>>      | 😋 🕂 🕈 🙆                                  |
| タグ                             | Q、タグや属性によるフィルタ、またはキーワードによる検索                                 | ❷ < < 1個中1~1 > >                         |
| レボート<br>制限                     | ■ Name  ・ インスタンス ID  ・ インスタンスタイ:* アペ                         | ペイラビリティー!ヾ インスタンスの材▽ ステータスチェッ:▽          |
| ■ インスタンス                       | i-e5f8fe40 接続                                                | htt                                      |
| インスタンス                         | Windows パスワードの取得                                             | ┣ 接続方法を確認                                |
|                                | 同様のものを作成                                                     |                                          |
|                                | インスタンスの状態                                                    |                                          |
|                                | インスダンスの設定                                                    |                                          |
| 専有小人ト                          |                                                              |                                          |
| ■ イメージ                         |                                                              |                                          |
| AMI                            | CloudWatch のモニタリング ト                                         |                                          |
| バンドルタスク                        |                                                              |                                          |
|                                | < III                                                        | 4                                        |
| ELASTIC BLOCK STORE            | インフタンフ・ i-e5f8fe40 パブリック IP: 52 192 141 1                    |                                          |
| ボリューム                          |                                                              |                                          |
| スナップショット                       | 説明 ステータスチェック モニタリング タグ                                       |                                          |
| ■ ネットワーク & セキュリティ              | インスタンス ID i-e5f8fe40                                         | パブリック DNS -                              |
| セキュリティクループ                     | インスタンスの状態 running                                            | パブリック IP 52.192.141.1                    |
| Elastic IP                     | インスタンスタイプ t2.medium                                          | Elastic IP -                             |
|                                |                                                              |                                          |
| マイードハック 😵 日本                   | 本計 © 2008 - 2016, Amazon Web Services, Inc. or its affiliate | es. All rights reserved. ブライバシーポリシー 利用規約 |

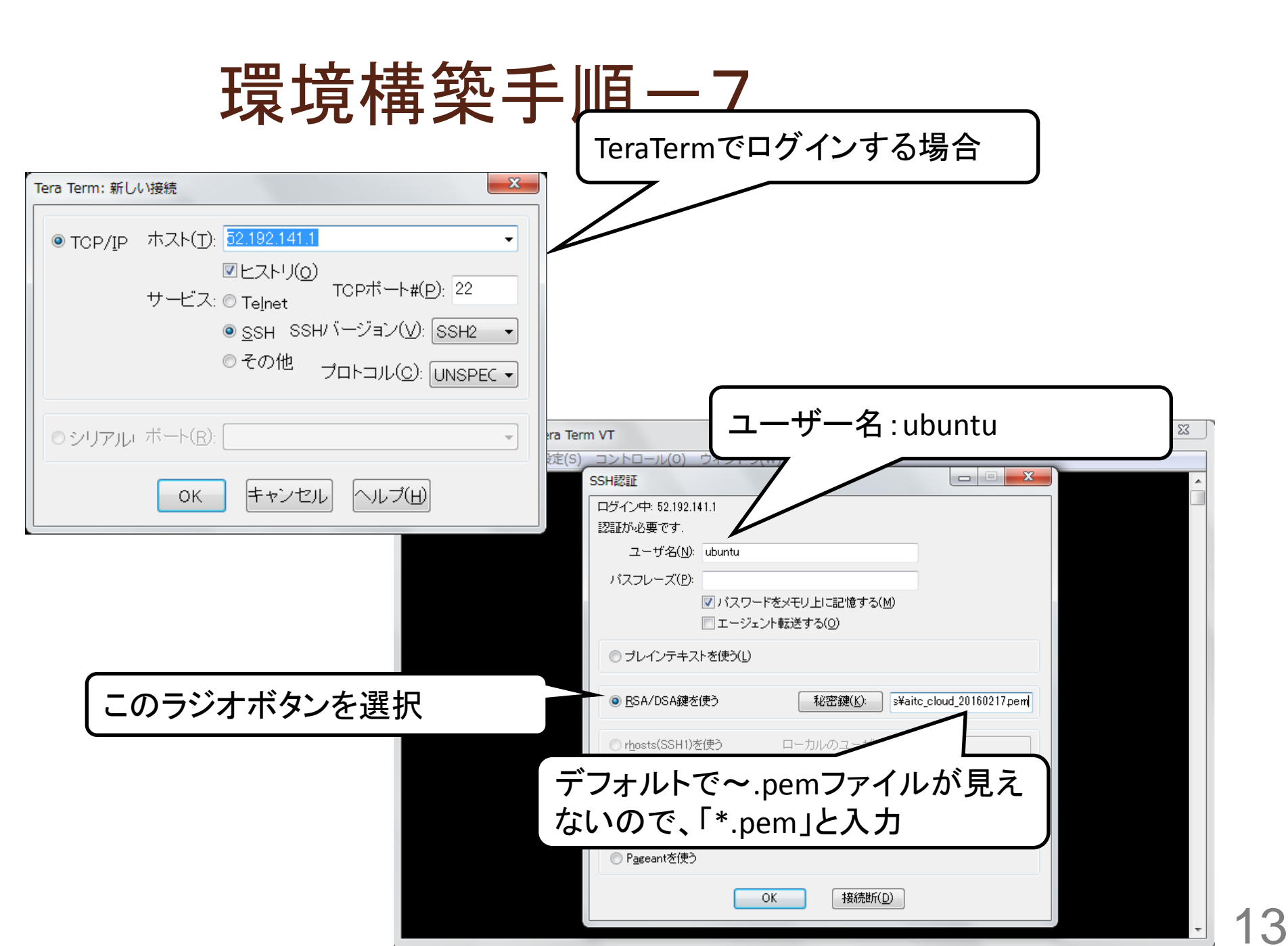

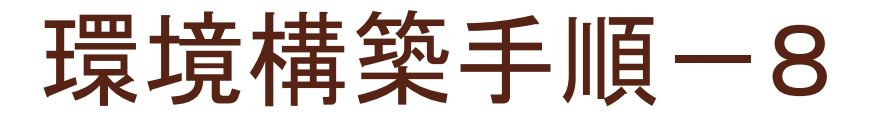

### 後は公式サイトの手順通り+α

<u>https://www.tensorflow.org/versions/r0.7/get\_started/os\_setup.html</u>

# Ubuntu/Linux 64-bit\$ sudo apt-get update\$ sudo apt-get install python-pip python-dev git

# 必要なライブラリを入れる \$ sudo pip install six numpy wheel ipython

# Ubuntu/Linux 64-bit, CPU only: \$ sudo pip install --upgrade https://storage.googleapis.com/tensorflow/linux/c pu/tensorflow-0.5.0-cp27-none-linux\_x86\_64.whl

# ソースコードのダウンロード \$ git clone -b v0.6.0 --recurse-submodules https://github.com/tensorflow/tens orflow.git

インストール完了! (GPUを有効にするのは、もうちょっと大変

今日だけマルチユーザー化

- sshの秘密鍵を配布
- ログイン後に、自分のユーザーを作成

\$ sudo adduser aramoto # パスワード以外は、空でOK

# 作成したユーザーに変身: 公開鍵を置くとか、 好きにしてください \$ su - aramoto

自分のところにソースコードを取ってくる

→気のむくままに改造OK

# ソースコードのダウンロード \$ git clone -b v0.6.0 --recurse-submodules https://github.com/tensorflow/tens orflow.git

# TensorFlowを理解しよう

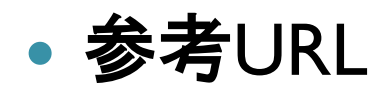

- <u>http://www.slideshare.net/slideshow/embed\_code/key/tkPJMfS5uuYI0N</u>
- sample1.pyと sample2.py参照

| GDG     | Kyoto            |                 |  |
|---------|------------------|-----------------|--|
| Te<br>档 | nsorFlov<br>繊学習こ | w を使った<br>ことはじめ |  |
|         | 2016-<br>GDG京都   | 02-27<br>阝上野山   |  |

# デモを動かしてみよう

実行手順-1

### MNISTを試す

\$ cd ~/tensorflow/tensorflow/examples/tutorials/mnist/ \$ python fully\_connected\_feed.py

#### http://nextdeveloper.hatenablog.com/entry/2015/11/10/204609

| ⑥ Googleの公開した人工知… × +                           |   |
|-------------------------------------------------|---|
| <ul> <li></li></ul>                             |   |
| MNISTとは?                                        | ^ |
| MNISTとは「毛書きの数字を学習して判別するものです」プログラミングの世界でHallo    |   |
| World!が初心者の第一歩とされるように、MNISTは各種機械学習フレームワークの第一歩とな | 2 |
| ります。                                            |   |
| MNISTのデータセットはこのようなものです。                         | = |
| 000000000000000000000000000000000000000         |   |
| (//) (//) (////////////////////////////         |   |
| A Z Z Z Z Z Z Z Z Z Z Z Z Z Z Z Z Z Z Z         |   |
|                                                 |   |

К

# MNIST実行時エラー対策

### こんなエラーが発生するので

\$ python fully\_connected\_feed.py Traceback (most recent call last): File "fully\_connected\_feed.py", line 30, in <module> from tensorflow.examples.tutorials.mnist import input\_data ImportError: No module named examples.tutorials.mnist

### ソースコードを修正してください

30 # from tensorflow.examples.tutorials.mnist import input\_data
31 # from tensorflow.examples.tutorials.mnist import mnist
32 import input\_data
33 import mnist

# ウワサのTensorBoardを使ってみる

### 詳細なログが出ているので

| \$ Is -I ./data   awk '{print \$5 "¥t" \$9}' |                                                |  |  |  |  |  |
|----------------------------------------------|------------------------------------------------|--|--|--|--|--|
| 25341                                        | events.out.tfevents.1455713350.ip-172-30-1-210 |  |  |  |  |  |
| 1648877                                      | t10k-images-idx3-ubyte.gz                      |  |  |  |  |  |
| 4542                                         | t10k-labels-idx1-ubyte.gz                      |  |  |  |  |  |
| 9912422                                      | train-images-idx3-ubyte.gz                     |  |  |  |  |  |
| 28881                                        | train-labels-idx1-ubyte.gz                     |  |  |  |  |  |

TensorBoardを起動し、確認します

\$ tensorboard --logdir `pwd`/data --port 6006

- ポート番号は重複しないように調整
- 。 --logdir はフルパスで指定しないとダメ
- chrome以外はメチャメチャ重い
- ◎ GRAPH表示をキレイにするコツ
  - •「ズーム:25%」にしてリロード
  - GRAPH表示後にズームを元に戻す([Ctrl]+[0])

# 実行手順-2

- imagenetを試す
  - 画像に何が映っているかを判定

\$ cd ~/tensorflow/tensorflow/models/image/imagenet \$ python classify\_image.py >> Downloading inception-2015-12-05.tgz 100.0%() ('Succesfully downloaded', 'inception-2015-12-05.tgz', 88931400, 'bytes.') I tensorflow/core/common\_runtime/local\_device.cc:25] Local device intra op parallelism threads: 2 I tensorflow/core/common runtime/local session.cc:45] Local session inter op parallelism threads: 2 giant panda, panda, panda bear, coon bear, Ailuropoda melanoleuca (s core = 0.89233) indri, indris, Indri indri, Indri brevicaudatus (score = 0.00859) lesser panda, red panda, panda, bear cat, cat bear, Ailurus fulgens (score = 0.00264)

### 注意:実行すると、データを/tmp/imagenetにダウンロード

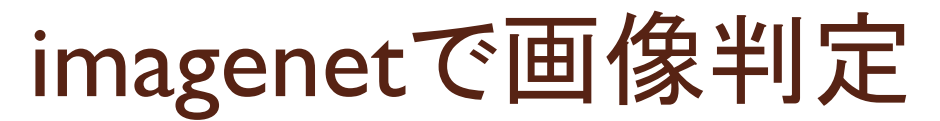

### • ダウンロードした画像に何が映っているか判定

\$ cd ~/tensorflow/tensorflow/models/image/imagenet \$ wget http://画像ファイルのURL python classify\_image.py --image\_file 画像ファイル名

### どんなモノを事前に学習してあるか?

/tmp/imagenetの下のテキストファイル参照

### 実行手順-3

• cifar10を試す

### ◦ 画像が、事前に学習した10種類のうちのどれに近い?

\$ cd ~/tensorflow/tensorflow/models/image/cifar10
\$ python cifar10\_train.py

- 注意
  - データを /tmp/cifar10\_data
     にダウンロード
  - 学習結果を /tmp/cifar10\_train
     に作成していく
    - ・ディレクトリ名を変更してください
  - Tesla(GPU)を使って5時間
    - ・ソースコードの先頭参照

https://www.cs.toronto.edu/~kriz/cifar.html

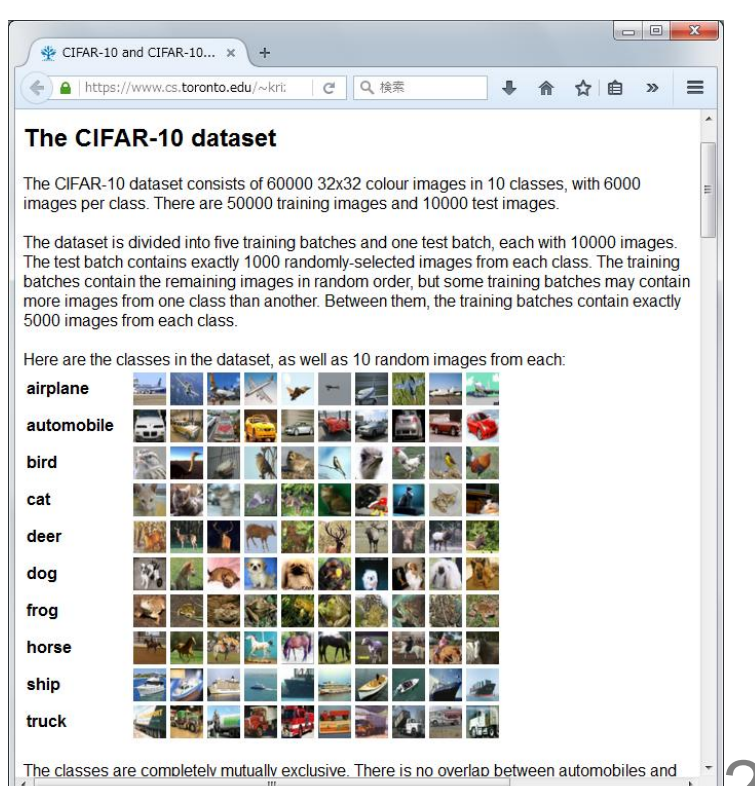

# cifar10もTensorBoardで見てみる

TensorBoardを起動し、確認します

\$ tensorboard --logdir /tmp/cifar10\_train --port 6006

| P TensorBoard × ← → C □ 52.192.141.1:6006 Ⅲ ワブリ ★ Bookmarks                                                                                | <u>#110</u>                                                                                                    |                                                                                                    | TensorBoard ×     ← → C □ 52.192.141.1:6006     # アブリ ★ Bookmarks |                                |
|----------------------------------------------------------------------------------------------------|----------------------------------------------------------------------------------------------------|----------------------------------------------------------------------------------------------------|-------------------------------------------------------------------|--------------------------------|
| TensorBoard                                                                                                    | EVENTS IMAGES GRAPH                                                                                                    | HISTOGRAMS                                                                                                    | TensorBoard                                                       | EVENTS IMAGES GRAPH HISTOGRAMS |
| input new regex<br>Split On Underscores:<br>Show Data Download Links:<br>X Type:<br>TEP RELATIVE WALL<br>Selected Runs:<br>✓ cifar10_train | conv1         conv2         cross_entropy         cross_entropy (raw)         learning_rate         local3         local4         queue         softmax_linear         total_loss         total_loss (raw) | <ul> <li>(1)</li> <li>(1)</li> <li>(1)</li> <li>(1)</li> <li>(1)</li> <li>(1)</li> <li>(3)</li> <li>(3)</li> <li>(2)</li> <li>(1)</li> <li>(1)</li> <li>(1)</li> </ul> | 画像の学習状況<br><sup>images/image/2</sup>                              | Scifar10_train                 |

フリータイム

- 片っ端から実行してみる
  - 面白いデモを見つけたら、教えて
  - 動かないものは、動かす方法を共有して
- ソースコードを眺めてみる
- TensorBoard で見てみる
  - ログが出ない場合、以下のようなコードを追加

# Instantiate a SummaryWriter to output summaries and the Graph.
summary\_writer = tf.train.SummaryWriter(FLAGS.train\_dir,
graph\_def=sess.graph\_def)

~/tensorflow/tensorflow/examples/tutorials/mnist/fully\_connected\_feed.py より

参者情報

サンプルコード

githubに<u>サンプル</u>が色々あります。tensorflow/tensorflow/modelsの下に3つの フォルダで分かれていますね。

imageフォルダには

- \* mnist: 手書き数字を分類
- \* cifar10:画像を分類
- ★ imagenet : cnnの1モデル
- \* alexnet : cnnの1モデル

※ cnn (Convolutional Neural Networks: 畳み込みニューラルネットワーク)

embeddingフォルダには

\* word2vec: 各単語の関係をベクトルで定量化して表現

rnnフォルダには

- \* rnn:過去の文脈から次にどの単語がどのくらいの確率で出てくるか
- \* seq2seq : 機械翻訳

http://developers.gnavi.co.jp/entry/2016/01/28/TensorFlow%E3%81%A7%E5%A7%8B%E3%82%81%E3%82%8B%E6 %B7%B1%E5%B1%A4%E5%AD%A6%E7%BF%92 %E3%81%9D%E3%82%82%E3%81%9D%E3%82%82%E4%BD %95%E3%81%8C%E5%87%BA%E6%9D%A5%E3%82%8B%E3%81%AE%EF%BC%9F